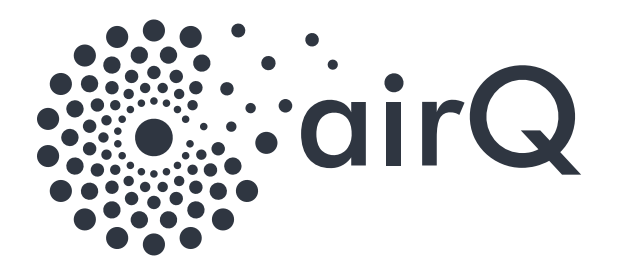

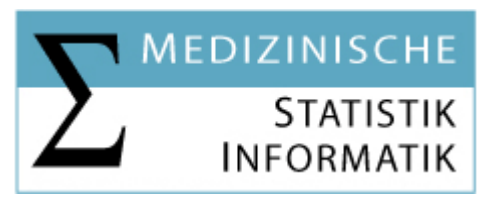

# AirQ – Anleitung – Med.Statistik

Version 1.1

## Inhalt

| Ersteinrichtung des air-Q-Gerätes                                 | 2  |
|-------------------------------------------------------------------|----|
| Voraussetzung für diese Scripts                                   | 2  |
| Konfigurationseinstellung setzen in der "airq.inc.php"            | 2  |
| Air-Q Funktionsumfang erweitern mittels "config.json"             | 2  |
| PHP-Script zum permanenten Speichern der Daten in eine Text-Datei | 4  |
| PHP-Script Ausführung beenden                                     | 4  |
| Air-Q Kalibrieren mittels "calibrate.json"                        | 5  |
| SPSS-Datensatz                                                    | 5  |
| EXCEL (Hinweis)                                                   | 6  |
| Datenmatrix der air-Q-Daten                                       | 7  |
| get_data.php – Verfügbare Parameter                               | 9  |
| get_fields.php – Ausgabe                                          | 10 |
| Nützliche Links                                                   | 11 |
| Anhänge                                                           | 11 |
| Inhalt airQmui.zip                                                | 11 |
|                                                                   |    |

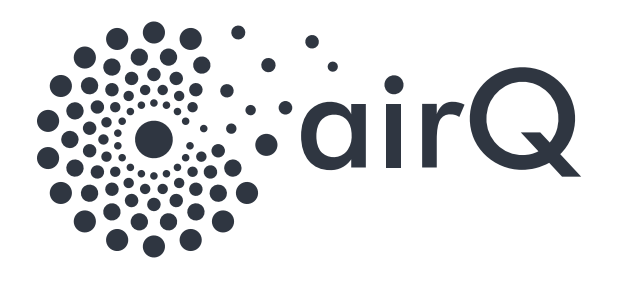

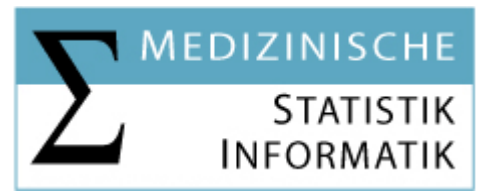

## Ersteinrichtung des air-Q-Gerätes

Siehe Tutorials: <a href="https://support.air-q.com/tutorials/">https://support.air-q.com/tutorials/</a>

Bitte notieren Sie sich im Zuge der Ersteinrichtung folgende Information:

- a) IP-Adresse des air-Q
- b) Zugangspasswort

#### Voraussetzung für diese Scripts

- a) Server oder Computer mit Linux (in unserem Beispiel: Ubuntu)
- b) Console Zugang (zb. SSH)
- c) Installiertes PHP mit CURL
- d) Nohup
- e) Ein Verzeichnis mit Schreibrechten (zb. /home/{username}/airQ/)
- f) **Optional:** Webserver mit PHP (für get\_data.php)

Die folgenden 4 Scripts in das Verzeichnis kopieren,

- a) airq.inc.php
- b) get\_data\_head.php
- c) get\_data.php
- d) get\_data.sh
- e) set\_config.php
- f) config.json
- g) calibrate.php
- h) calibrate.json

#### Konfigurationseinstellung setzen in der "airq.inc.php"

Zeilen 2 und 3 anpassen:

\$password = "das von Ihnen vergebene Passwort" \$airq = "IP-Adresse Ihres air-Q-Gerätes"

#### Air-Q Funktionsumfang erweitern mittels "config.json"

Der Funktionsumfang des air-Q lässt sich durch setzen der "Altitude", sprich der Höhenposition um die folgenden Parameter:

pressure\_rel\_value und pressure\_rel\_abw

erweitern. Dabei handelt es sich um einen sogenannten virtuellen Sensor.

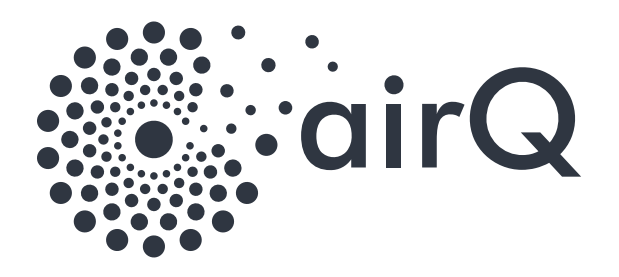

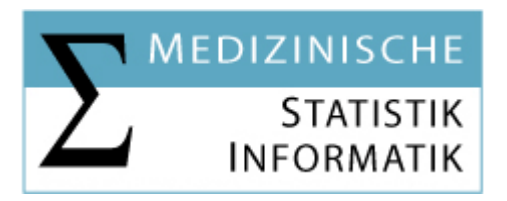

Aktuell sind folgende Werte im Beispiel angegeben:

| lat                  | 47.26003          | Georgraphische Latidude                    |
|----------------------|-------------------|--------------------------------------------|
|                      |                   | (Nord/Süd-Koordinate)                      |
| long                 | 11.38777          | Georgraphische Longitude                   |
|                      |                   | (West/Ost-Koordinate)                      |
| TimeServer           | time1.i-med.ac.at | Zeitserver (falls eigener vorhanden!)      |
| RoomHeight           | 4.2               | Raumhöhe in Meter, ausmessen               |
| RoomArea             | 9.4               | Raumfläche in Quadratmeter, ausmessen      |
| Altitude             | 588.0, 13.0       | Eigentliche Höhe in Metern,                |
|                      |                   | geschätzter Fehler in Metern               |
| SecondsMeasurement   | 10                | in Sekunden, Zeitraum in dem die           |
| Delay                |                   | Mittelwerte auf die SD-Karte geschrieben   |
|                      |                   | werden                                     |
| Averaging            | 1                 | Mittelwertbildung über x Messwerte         |
|                      |                   | 1 = deaktiviert die Mittelwertbildung      |
| Deactivated _sensors | ["fahrenheit"]    | Nur "Fahrenheit" wird deaktiert, es stehen |
|                      |                   | zusätzliche Werte "measuretime",           |
|                      |                   | "uptime", "pm_cnts", "virus" nun zur       |
|                      |                   | Verfügung                                  |

ACHTUNG: PUNKT statt Komma verwenden!

lat, long, Altitude lassen sich über folgende Webseite erörtern <u>https://www.mapcoordinates.net/de</u> als geschätzer Fehler könnte zb. die Positionshöhe im Gebäude zur Höhe ihres Ortes eingetragen werden. In unserem Beispiel, ca. 13 M über der Erdgeschoss

Nun das Script mittels folgendem Befehl ausführen:

## php set\_config.php

Nun werden die Einstellungen auf den air-Q gespielt und das Gerät automatisch neugestartet.

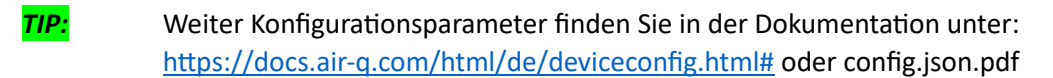

Beachten Sie bitte, dass die Konfiguration immer im json-Format sein muss, sprich:

1. Zeile:{Letzte Zeile:}

TIP:

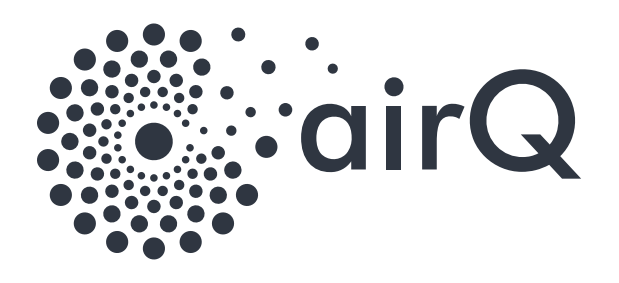

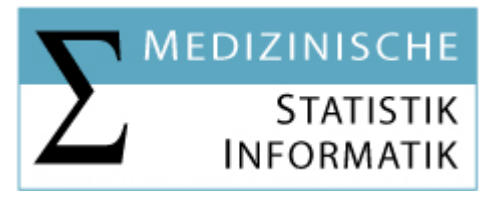

## PHP-Script zum permanenten Speichern der Daten in eine Text-Datei

a) Zur Erstellung der Headerzeile mit den Parametern, **get\_data\_head.php** mit folgendem Befehl ausführen

#### php get\_cron\_head.php

Erläuterung: Es wurde nun eine Datei "data.csv" erzeugt, in der die Parameterliste mit Strichpunkt getrennt in die erste Zeile [Header Zeile] geschrieben wurde

#### b) get\_data.sh bearbeiten

in den Zeilen 4 und 6: php /home/benutzer/airQ/get\_data.php sleep 10

Pfad durch Ihren Pfad ersetzen 10 = 10 Sekunden, dies ist der Intervall in dem das Script ausgeführt wird

c) Nun das Script per Nohup in die Endlosschleife schicken, mittels folgendem Befehl ausführen

#### nohup /home/benutzer/airQ/get\_cron.sh < /dev/null &</pre>

Auch hier ist der Pfad zum Script im Befehl anzupassen. Nohup veranlasst das System, den Befehl auszuführen, auch wenn der Benutzer den Terminal (zb. SSH) verlässt, sprich es läuft permanent im Hintergrund.

**TIP:** Will man, dass das Script bei jedem Neustart ausgeführt wird dann einen CronJob anlegen

@reboot nohup /home/benutzer/airQ/get\_cron.sh < /dev/null &</pre>

## PHP-Script Ausführung beenden

Um das Script, das nun im Hintergrund läuft zu beenden, über die Console (zb. SSH), die PID ermitteln und dann diese beenden:

- a) ps aux | grep get\_data.sh (| erhält man mittels [Alt Gr] + [<>|]-Taste (links neben Y)]
- b) in der Zeile in der der Befehl angeführt von "/bin/bash" (o.ä.) steht, steht in der 2. Spalte eine Zahl, dies ist die PID (Prozess identifier bzw. Prozesskennung)
- c) kill {PID} wobei PID die Nummer ist, z.B. "kill 15689"

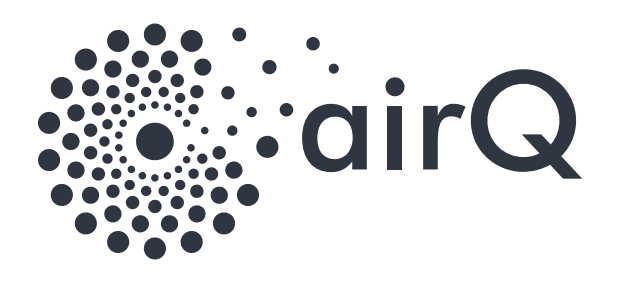

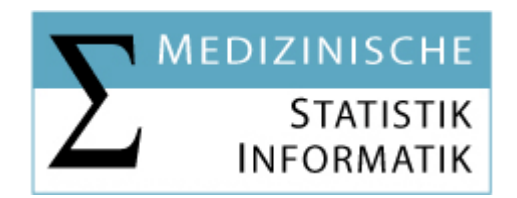

## Air-Q Kalibrieren mittels "calibrate.json"

Diese Kalibrierung ist eine Nullpunkt-Kalibrierung. Die Sensitivitätskalibrierung der Sensoren wird dabei nicht verändert, sondern ein Offset eingestellt, welcher selbst für individuelle Sensoren der selben Herstellungsreihe variieren kann. Dafür wird der aktuelle Ist-Wert übergeben. Es sind also zuvor Bedingungen zu schaffen, bei denen die zu kalibrierende Gas-Konzentration bekannt ist.

Verfügbare Kalibrationswerte finden Sie unter: https://docs.air-q.com/html/de/calibration.html oder calibrate.json.pdf

Geben Sie die gewünschten Werte in die calibrate.json ein

Nun das Script mittels folgendem Befehl ausführen:

#### php calibrate.php

Nun werden die Einstellungen auf den air-Q gespielt und das Gerät automatisch neugestartet.

Um Einstellungen zu löschen tragen Sie den entsprechenden Wert in die **calibrate.json** wie ein und führen Sie das Script erneut aus:

| "DaltaKau | ". "     | - l:h ((. () | <i>"</i> 1 |
|-----------|----------|--------------|------------|
| Deitekey  | :{ userc | callo : soz  | }          |

}

{

#### SPSS-Datensatz

Um die nun erzeugten Daten zb. in das Statistik-Programm IBM SPSS einzulesen, gehen Sie wie folgt vor:

- a) IBM SPSS starten
- b) Datei => Daten importieren => CSV-Daten.. => wählen Sie die "data.csv"
- c) [x] Erste Zeile enthält Variablennamen
   Trennzeichen zwischen Werten: "Semikolon"
   Dezimalzeichen: "Punkt"
   Textqualifikationszeichen: "Anführungszeichen"
   [OK]
- d) Daten => Dateneigenschaften kopieren ... => Eine externe SPSS Statistics-Datendatei
   Wählen Sie nun die "data\_spss\_label.sav" => [Fertigstellen]
- e) Die letzte Zeile, mit dem Namen "V1" können Sie löschen

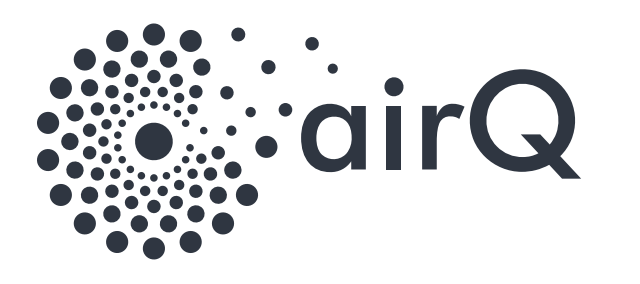

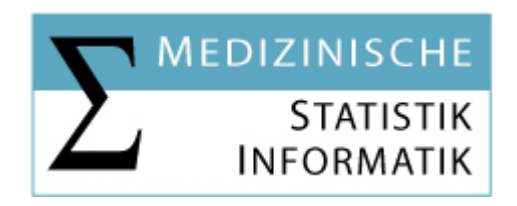

## EXCEL (Hinweis)

Wenn man die "data.csv" mit Excel öffnet wandelt das Programm leider die Dezimalzahlen in Datumswerte um. Wenn man diese wieder in Zahl umformatiert, erhält man falsche Werte. Folgender Tip zum öffnen der Datei "data.csv" in Excel:

- a) "data.csv" mit einem Texteditor (z.B. Notepad) öffnen
- b) Alle "." (Punkt) durch ", " (Komma, Beistrich) ersetzten

Nun können Sie die Datei problemlos in Excel öffnen.

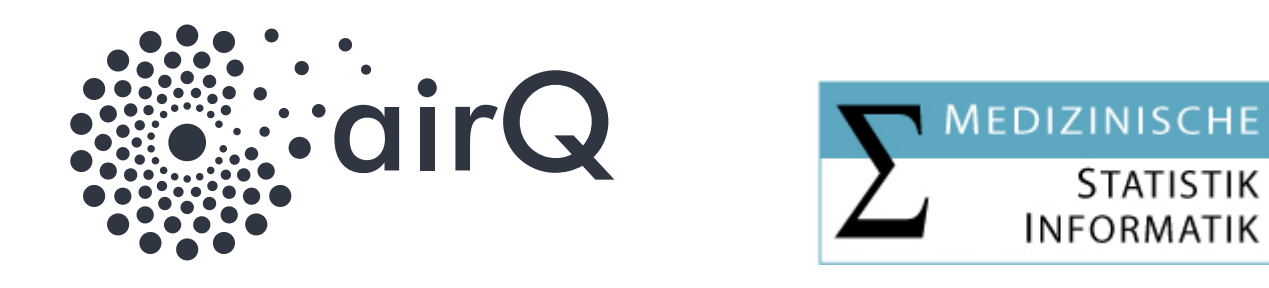

#### Datenmatrix der air-Q-Daten

 Quelle:
 https://docs.air-q.com/html/de/datenlesen.html

(Login mittels Seriennumer des Gerätes)

Messwerte in Klammern geben dabei den Wert und seinen dynamisch berechneten Größtfehler an. "oxygen": [20.865, 0.85] bedeutet also, dass Sauerstoff eine Volumen-Konzentration von 20.865 ± 0.85 % aufweist. Die wissenschaftlich korrekten Rundungsregeln werden hier ignoriert, um eine glatte Verlaufsdarstellung der Zeitreihen zu gewährleisten.

| Hauptwert          | Abweichung       | Beschreibung                                                        | Einheit           | HW Bsp.  | ABW Bsp. |
|--------------------|------------------|---------------------------------------------------------------------|-------------------|----------|----------|
| pressure_rel_value | pressure_rel_abw | Absoluter Luftdruck                                                 | hPa               | 1016,64  | 2,57     |
| tvoc_value         | tvoc_abw         | VOC-Konzentration                                                   | ppb               | 6        | 1        |
| pm2_5_value        | pm2_5_abw        | Feinstaubkonzentration für die Partikel-Bereiche PM 2.5             | µg/m³             | 1        | 10       |
| DeviceID_value     |                  | Die komplette Geräte-Identifikationsnummer                          | Anzahl            | {secret} |          |
| Status_value       |                  | Gibt den aktuellen Messungsstatus zurück                            | -                 | ОК       |          |
| humidity_value     | humidity_abw     | Relative Luftfeuchtigkeit                                           | %                 | 42,495   | 3,28     |
| cnt0_3_value       | cnt0_3_abw       | Anzahl Feinstaub-Partikel größer als 0,3 μm in 100ml bzw. 0,0001 m3 | Anzahl            | 462      | 55       |
| virus_value        | virus_abw        | Covid-19-Lüftungsempfehlung                                         | %                 | 71,9     | 20       |
| sound_value        | sound_abw        | Lärm                                                                | dB(A)             | 68,5     | 2        |
| measuretime_value  |                  | Zeit für gesamten Messdurchlauf                                     | ms                | 2201     |          |
| temperature_value  | temperature_abw  | Temperatur                                                          | °C                | 22,607   | 0,53     |
| cnt0_5_value       | cnt0_5_abw       | Anzahl Feinstaub-Partikel größer als 0,5 μm in 100ml bzw. 0,0001 m3 | Anzahl            | 142      | 24       |
| performance_value  |                  | Berechneter Leistungsindex                                          | 0 - 1000          | 737,878  |          |
| co_value           | co_abw           | CO-Konzentration                                                    | mg/m <sup>3</sup> | 0,764    | 0,138    |
| humidity_abs_value | humidity_abs_abw | Absolute Luftfeuchtigkeit                                           | g/m³              | 8,576    | 0,55     |
| co2_value          | co2_abw          | CO2-Konzentration                                                   | ppm               | 753      | 72,6     |
| uptime_value       |                  | Laufzeit des air-Q seit dem letzten Neustart                        | ms                | 3060     |          |
| cnt2_5_value       | cnt2_5_abw       | Anzahl Feinstaub-Partikel größer als 2,5 µm in 100ml bzw. 0,0001 m3 | Anzahl            | 0        | 10       |
| health_value       |                  | Berechneter Gesundheitsindex                                        | 0 - 1000          | 908      |          |
| o3_value           | o3_abw           | O3-Konzentration                                                    | µg/m³             | 11,97    | 2,2      |

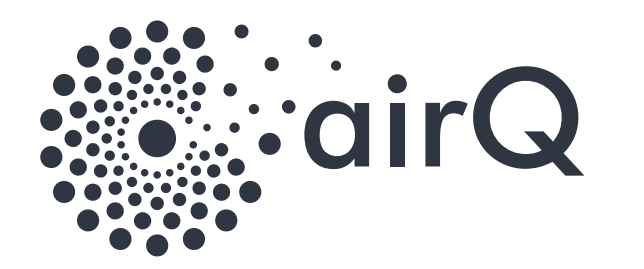

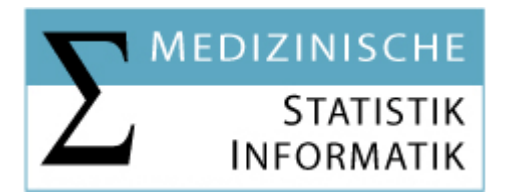

| Hauptwert       | Abweichung    | Beschreibung                                                           | Einheit | HW Bsp.      | ABW Bsp. |
|-----------------|---------------|------------------------------------------------------------------------|---------|--------------|----------|
| cnt10_value     | cnt10_abw     | Anzahl Feinstaub-Partikel größer als 10 μm in 100ml bzw. 0,0001 m3     | Anzahl  | 0            | 10       |
| no2_value       | no2_abw       | NO2-Konzentration                                                      | µg/m³   | 25,87        | 3        |
| cnt5_value      | cnt5_abw      | Anzahl Feinstaub-Partikel größer als 5 $\mu$ m in 100ml bzw. 0,0001 m3 | Anzahl  | 0            | 10       |
| timestamp_value |               | Zeitstempel zu den Messwerten als Unix-Epoche                          | ms      | 169754329600 | 0        |
| h2s_value       | h2s_abw       | H2S-Konzentration                                                      | µg/m³   | 12,29        | 0,7      |
| TypPS_value     |               | Die durchschnittliche Feinstaub-Partikelgröße                          | μm      | 1            |          |
| pressure_value  | pressure_abw  | Absoluter Luftdruck                                                    | hPa     | 948,18       | 1        |
| sound_max_value | sound_max_abw | Maximaler Lärmpegel der letzten 2 Minuten                              |         |              |          |
| pm1_value       | pm1_abw       | Feinstaubkonzentration für die Partikel-Bereiche PM 1.0                |         |              |          |
| oxygen_value    | oxygen_abw    | Sauerstoff-Konzentration                                               |         |              |          |
| cnt1_value      | cnt1_abw      | Anzahl Feinstaub-Partikel größer als 1.0 µm in 100ml bzw. 0,0001 m3    |         |              |          |
| dewpt_value     | dewpt_abw     | Taupunkt                                                               |         |              |          |
| pm10_value      | pm10_abw      | Feinstaubkonzentration für die Partikel-Bereiche PM 10                 |         |              |          |
| dHdt_value      |               | Änderungsrate der absoluten Luftfeuchtigkeit                           |         |              |          |
| dCO2dt_value    |               | CO2-Änderungsrate                                                      |         |              |          |

#### Einheiten

| hPa   | HektoPascal                                       |    | ms                | Millisekunde, 1.000-stell Sekunde             |
|-------|---------------------------------------------------|----|-------------------|-----------------------------------------------|
| ppb   | Partikel pro Million (particle per billion)       |    | mg/m <sup>3</sup> | Milligramm pro Kubikmeter (1.000-stell Gramm) |
| µg/m³ | Mikrogramm pro Kubikmeter (1.000.000-stell Gramm) |    | g/m³              | Gramm pro Kubikmeter                          |
| dB(A) | Schalldruckpegels (ugs. Geräuschpegel) nach der   |    | °C                | Grad in Celsius, Temperatur                   |
|       | international genormten Frequenzhewertungskurve A |    |                   |                                               |
|       |                                                   | °F | °F                | Grad in Fahrenheit, Temperatur                |
|       | dB steht für "Dezibel"                            |    |                   |                                               |

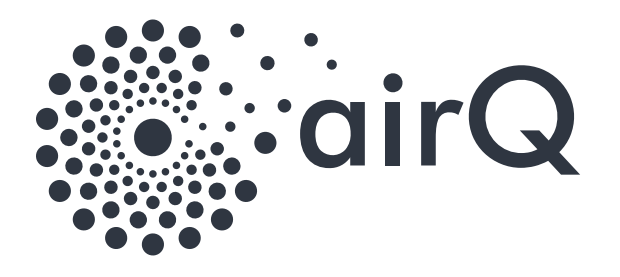

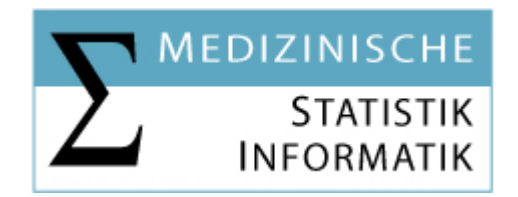

## get\_data.php – Verfügbare Parameter

Wenn Sie einen Webserver haben, dann können Sie die Datei get\_data.php auch per Webbrowser zugänglich machen und mittels Parameter diverse Daten abrufen:

a) Im Webspace benötigen Sie folgende Dateien:

airq.inc.php (mit Ihren Anpassungen) get\_data.php

(zb. in ein Unterverzeichnis "airQ" auf Ihrem Webserver

b) Folgende Parameter können angewendet werden http://ihre-webadresse/airQ/get\_data.php

| Parameter           | (wird an die obige Adresse angehängt)                        |
|---------------------|--------------------------------------------------------------|
| (ohne Parameter)    | werden die aktuellen Daten als abgerufen                     |
| ?param=config       | Zeigt die aktuelle Konfigration an                           |
| ?param=average      | Gleitender Mittelwert der letzten 30 Datensätze              |
| ?param=blink        | lässt das Gerät kurz mit allen LEDs in den Regenbogenfarben  |
|                     | aufleuchten und gibt die Geräte-Nummer des entsprechenden    |
|                     | air-Qs                                                       |
| ?param=health       | Letzten 10 Log Einträge (falls vorhanden)                    |
| ?param=ping         | Gibt eine schnelle Kurzzusammenfassung                       |
| ?param=playsound    | gibt einen Ton über den eingebauten Piepser aus              |
| ?param=ssid         | gibt eine Liste der SSID aus, die der air-Q im Hostspotmodus |
|                     | fand                                                         |
| ?param=standardpass | Zeigt an ob noch das Standardpasswort gesetzt wurde          |
|                     | ("airqsetup") [=> true]                                      |
| ?param=version      | Zeig API als Zahl an                                         |

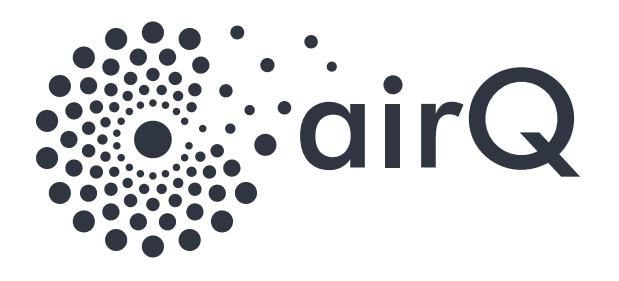

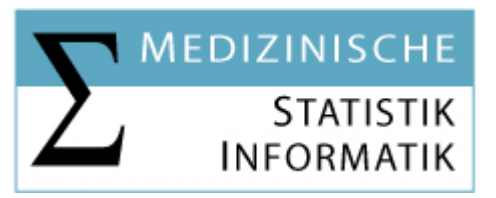

## get\_fields.php – Ausgabe

a) Im Webspace benötigen Sie folgende Dateien:

airq.inc.php (mit Ihren Anpassungen) get\_fields.php

(zb. in ein Unterverzeichnis "airQ" auf Ihrem Webserver

Dieses Script gibt Ihnen alle auslesbaren Parameter zurück die Ihr air-Q Liefert

Manche Daten haben zusätzliche Fehlergrößenwerte in der Ausgabe

Beispiel 1

[pressure\_rel] ( [1009.03] [2.56]

Andere haben nur einen Wert

Beispiel 2 [health]

(

[908]

|             |                                                    | Beispiel 1         | Beispiel 2   |
|-------------|----------------------------------------------------|--------------------|--------------|
| Schlüssel   | Variablen- / Feld-Name                             | pressure_rel       | health       |
| Feld 1      | Feld-Name in der data.csv                          | pressure_rel_value | health_value |
| Feld 2      | Feld-Name in der data.csv                          | pressure_rel_abw   |              |
| Wert 1      | Wert des 1. Feldes                                 | 1009.03            | 908          |
| Wert 2      | Wert des 2. Feldes                                 | 2.56               |              |
| Anzahl Wert | Gibt an ob eine Variable aus 2 oder 1 Wert besteht |                    |              |

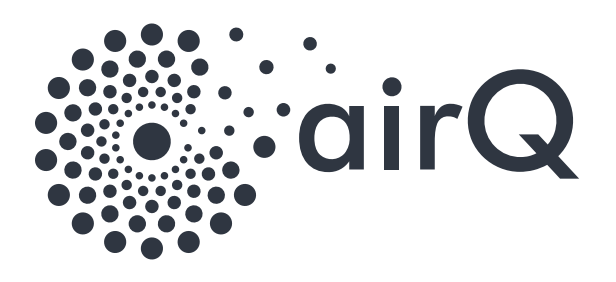

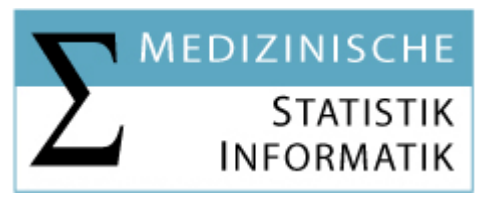

## Nützliche Links

| air-Q Homepage                        | https://www.air-q.com/                   |
|---------------------------------------|------------------------------------------|
| air-Q Science (Produkt)               | https://shop.air-q.com/air-Q-science-14- |
|                                       | Sensoren-Science-Option                  |
| air-Q Support                         | https://support.air-q.com/               |
| air-Q technische Dokumentation        | https://docs.air-q.com/                  |
| air-Q Konvertierungstool CSV in Excel | https://tools.air-q.com/                 |
| air-Q Forum                           | https://forum.air-q.com/                 |
| Diese Dokumentation + Unterlagen      | https://iik.i-med.ac.at/airq/            |

# Anhänge

- a) Messdaten abrufen
- b) Geräte-Einstellungen (config.json)
- c) Kalibierung (calibrate.json)
- d) Datenabruf (get\_data.php?param=)

#### Inhalt airQmui.zip

| Datei               | Inhalt/Funktion                                                            |
|---------------------|----------------------------------------------------------------------------|
| airq.inc.php        | air-Q-Geräte Informationen                                                 |
|                     | [Passwort] und [IP-Adresse]                                                |
| calibrate.json      | Parameter für Benutzerspezifische Kalibierung                              |
|                     | (Siehe Anhang c – Kalibierung)                                             |
| calibrate.php       | Script zum übertragen der Userkalibrierung aus <mark>calibrate.json</mark> |
| config.json         | Konfigurationsparameter zum Einspielen                                     |
| data_spss_label.sav | SPSS Label-File                                                            |
| get_data.php        | air-Q-Datenabruf script (console/web)                                      |
| get_data.sh         | Shell Script zum Aufzeichnen/Auslesen der air-Q-Daten und und              |
|                     | schreiben in die <mark>data.csv</mark>                                     |
| get_data.txt        | Anleitung wie Shell Script auszuführen ist und welcher Eintrag im          |
|                     | Cronjob empfohlen wird                                                     |
| get_data_head.php   | Script zum erstmaligen erstellen der data.csv mit der notwendigen          |
|                     | Header-Zeile                                                               |
| get_fields.php      | Tabellarische Ausgabe, aller verfügbaren Daten Ihres air-Q's               |
| airQmui_Doku.pdf    | Diese Dokumentation                                                        |
| set_config.php      | Script zum übertragen der "neuen" Gerätekonfigurationen aus der            |
|                     | <mark>config.json</mark>                                                   |